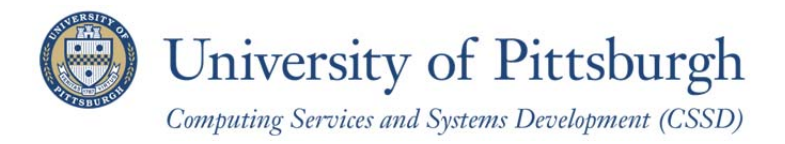

# Manually Configuring Windows 8 for Wireless PittNet

If you are not able to connect to Wireless PittNet using <u>our automated wizard</u>, you can manually configure your computer using the steps in this help sheet.

Note: You must have installed the InCommon certificates before completing the instructions below. Refer to the help sheet titled *Installing the InCommon and UserTrust Certificates (Windows)* for details.

#### Section 1 – Enable the Wireless Auto Config Service

1. From the Windows 8 **Start** screen, type **Control Panel** and then press the **Enter** key. This will search for and automatically open the Control Panel.

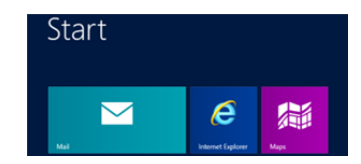

Note: In Control Panel, set View by: to Large Icons.

- 2. Select Administrative Tools.
- 3. Select Services.

| All Cont                                                                                                    | rol Panel Items + Administrative Tools + | - 4                                 | Search Adminis   | trative Tools |         | , |
|----------------------------------------------------------------------------------------------------|------------------------------------------|-------------------------------------|------------------|---------------|---------|---|
| Organize • 📧 Oper                                                                                               | n Burn                                   |                                     |                  | 10 ·          | 61      |   |
| 🔆 Favorites                                                                                                    | Name A                                   | Date modified<br>7/14/2009 12-42 AM | Type<br>Shortcut | Size          | 2 KB    |   |
| Desktop                                                                                                    | Group Policy Management                  | 9/22/2009 1:26 PM                   | Shortcut         |               | 2 KB    |   |
| Downloads                                                                                                    | SCSI Initiator                           | 7/14/2009 12:41 AM                  | Shortcut         |               | 2 KB    |   |
| 22 Recent Places                                                                                                | 🛃 Local Security Policy                  | 9/18/2009 3:57 PM                   | Shortcut         |               | 2 KB    |   |
| The second second second second second second second second second second second second second second second se | Performance Monitor                      | 7/14/2009 12:41 AM                  | Shortcut         |               | 2 KB    |   |
| Ubranes                                                                                                    | Print Management                         | 9/18/2009 3:57 PM                   | Shortcut         |               | 2 KB    |   |
| Documents                                                                                                    | 2 Remote Server Administration Tools     | 9/22/2009 1:16 PM                   | Shortcut         |               | 2 KB    |   |
| Music                                                                                                    | (V) Services                             | 7/14/2009 12:41 AM                  | Shortcut         |               | 2 KB    |   |
| Pictures                                                                                                    |                                          | THE & CORD & T. 44 444              | 10               |               | 75.6470 |   |

4. Right click on WLAN AutoConfig and select Properties.

| File Action View | Help                                                                                                    |                                                                                                    |                                                                            |                    |                                  |                                                    |  |  |
|------------------|----------------------------------------------------------------------------------------------------|----------------------------------------------------------------------------------------------------|----------------------------------------------------------------------------|--------------------|----------------------------------|----------------------------------------------------|--|--|
| (= =) 🛅 🛅        |                                                                                                    |                                                                                                    |                                                                            |                    |                                  |                                                    |  |  |
| Services (Local) | C. Services (Local)                                                                                                |                                                                                                    |                                                                            |                    |                                  |                                                    |  |  |
|                  | WLAN AutoConfig                                                                                                    | Name                                                                                                    | Description                                                                | Status             | Startup Type                     | Log On As                                          |  |  |
|                  | Stop the service<br>Restart the service                                                                            | Windows Event Collector     Windows Event Log     Windows Firewall                                                             | This service manages p<br>This service manages e<br>Windows Firewall helps | Started<br>Started | Manual<br>Automatic<br>Automatic | Network Service<br>Local Service<br>Local Service  |  |  |
|                  | Description:<br>The WLANSVC service provides the<br>logic required to configure, discover,                         | Windows Font Cache Service<br>Windows Image Acquisition (WIA)<br>Windows Installer                                             | Optimizes performance<br>Provides image acquisit<br>Adds, modifies, and re | -                  | Manual<br>Manual<br>Manual       | Local Service<br>Local Service<br>Local System     |  |  |
|                  | connect to, and disconnect from a<br>wireless local area network (WLAN) as<br>defined by IEEE 802.11 standards. It | Windows Management Instrumentation     Windows Media Center Receiver Service     Windows Media Center Scheduler Service        | Provides a common int<br>Windows Media Center<br>Starts and stops recordi  | Started            | Automatic<br>Manual<br>Manual    | Local System<br>Network Service<br>Network Service |  |  |
|                  | computer into a software access<br>point so that other devices or<br>computers can connect to your                 | Windows Media Player Network Sharing Service     Windows Modules Installer     Windows Presentation Exundation Foot Cache 2000 | Shares Windows Media<br>Enables installation, mo<br>Ontimizer performance  | Started            | Automatic (D<br>Manual           | Network Service<br>Local System                    |  |  |
|                  | computer wirelessly using a WLAN<br>adapter that can support this.                                                 | Windows Remote Management (WS-Management) Windows Remote Management)                                                           | Windows Remote Man<br>Provider content indexi                              | Started            | Manual<br>Automatic (D           | Network Service                                    |  |  |
|                  | Stopping or disabling the WLANSVC<br>service will make all WLAN adapters                                           | G Windows Time                                                                                                    | Maintains date and tim                                                     | Statted            | Manual                           | Local Service                                      |  |  |
|                  | the Windows networking UL It is<br>strongly recommended that you have                                              | Windows Update                                                                                                    | Enables the detection,<br>WinHTTP implements t                             | Started            | Automatic (D<br>Manual           | Local System                                       |  |  |
|                  | the WLANSVC service running if your<br>computer has a WLAN adapter.                                                | Wired AutoConfig                                                                                                    | The WIRE AutoConfig<br>The WLANSVC service                                 | Started            | Manual<br>Automatic              | Local System                                       |  |  |
|                  | II 22 557                                                                                                    |                                                                                                    | Barristan and Street Street                                                |                    |                                  |                                                    |  |  |

5. Set **Startup type:** to **Automatic**, click **Apply**, then and click **OK**.

| Log On                                                                                                    | Recovery Dependencies                                                                                                    |  |  |  |
|----------------------------------------------------------------------------------------------------|----------------------------------------------------------------------------------------------------|--|--|--|
| Service name:                                                                                                    | Wlansvc                                                                                                    |  |  |  |
| Display name:                                                                                                    | WLAN AutoConfig                                                                                                    |  |  |  |
| Description:                                                                                                    | The WLANSVC service provides the logic required to configure, discover, connect to, and disconnect                                                           |  |  |  |
| Path to executab                                                                                                 | ole:                                                                                                    |  |  |  |
| C:\Windows\sys                                                                                                   | tem32\svchost.exe + LocalSystemNetworkRestricted                                                                                                    |  |  |  |
|                                                                                                    |                                                                                                    |  |  |  |
| Startup type:                                                                                                    | Automatic                                                                                                    |  |  |  |
| Startup type:<br>Help me configur                                                                                | Automatic                                                                                                    |  |  |  |
| Startup type:<br>Help me configur<br>Service status:                                                             | Automatic                                                                                                    |  |  |  |
| Startup type:<br>Help me configur<br>Service status:<br>Start                                                    | Automatic       re service startup options.       Stopped       Stop     Pause       Resume                                                                  |  |  |  |
| Startup type:<br>Help me configur<br>Service status:<br>Start<br>You can specify from here.<br>Start parameters: | Automatic       re service startup options.       Stopped       Stop     Pause       Resume       the start parameters that apply when you start the service |  |  |  |

6. Restart the computer.

## Section 2 – Configure the Native 802.1x Client

1. From the Windows 8 **Start** screen, type **Control Panel** and then press the **Enter** key. This will search for and automatically open the Control Panel.

Note: In Control Panel, set View by: to Large Icons.

- 2. Click Network and Sharing Center.
- 3. Click Set up a new connection or network.
- 4. Select Manually connect to a wireless network, then click Next.
- 5. Enter the following settings, then click **Next**.
  - a. Network Name: WIRELESS-PITTNET
  - b. Security Type: WPA2-Enterprise
  - c. Encryption Type: AES

Note: If you are prompted that the network already exists, select Use the existing network.

|     |                                                                                                    | - | × |
|-----|----------------------------------------------------------------------------------------------------|---|---|
| e 🖻 | Nanually connect to a wireless network                                                                |   |   |
| A n | etwork called WIRELESS-PITTNET already exists                                                         |   |   |
|     | Use the existing network<br>Open the "Connect to a network" dialog so I can connect.                  |   |   |
|     | <ul> <li>Choose a different name<br/>Return to the setup page and choose a different name.</li> </ul> |   |   |

## 6. Select Change connection settings.

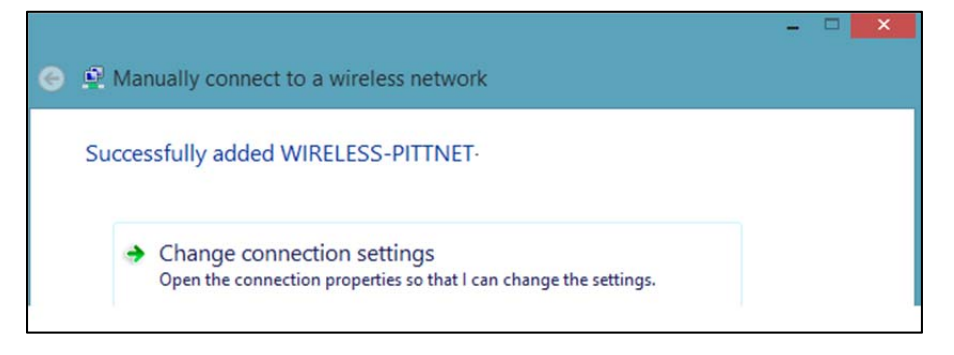

- 7. Click the **Security** tab and enter the following settings:
  - a. Choose a network authentication method should be set to PEAP
  - b. Remember my credentials should be unchecked
  - c. Click the Settings button next to Choose a network authentication method

| WIRELESS-PITTNET Wir                                                   | eless Network Propert | ies      | ×   |  |  |  |
|------------------------------------------------------------------------|-----------------------|----------|-----|--|--|--|
| Connection Security                                                    | 2                     |          |     |  |  |  |
|                                                                        |                       |          |     |  |  |  |
| Security type:                                                         | WPA2-Enterprise       | •        |     |  |  |  |
| Encryption type:                                                       | AES                   | •        |     |  |  |  |
|                                                                        |                       |          |     |  |  |  |
|                                                                        |                       |          |     |  |  |  |
| Choose a network au                                                    | thentication method:  |          |     |  |  |  |
| Microsoft: Protected                                                   | EAP (PEAP)            | Settings |     |  |  |  |
| Remember my credentials for this connection each<br>time I'm logged on |                       |          |     |  |  |  |
| Advanced settings                                                      |                       |          |     |  |  |  |
|                                                                        |                       |          |     |  |  |  |
|                                                                        |                       |          |     |  |  |  |
|                                                                        |                       | OK Can   | cel |  |  |  |

- 8. Enter the following settings:
  - a. Verify the server's identity by validating the certificate is checked
  - b. Connect to these servers is checked and set to ias.cssd.pitt.edu
  - c. AddTrust External CA Root is checked under Trusted Root Certification Authorities
  - d. The Notifications before connecting: option is set to Don't ask user to authorize new servers or trusted CAs
  - e. Select Authentication Method is set to Secured password (EAP-MSCHAP v2)
  - f. Enable fast reconnect is checked
  - g. Click Configure next to Select Authentication Method

| Protected EAP Properties                                                                                                    |                                                                                                    |
|----------------------------------------------------------------------------------------------------|----------------------------------------------------------------------------------------------------|
| When connecting:                                                                                                    |                                                                                                    |
| Verify the server's identity by validating the certificat                                                                                          | e                                                                                                    |
|                                                                                                    |                                                                                                    |
| ✓ Connect to these servers (examples:srv1;srv2;.*\.s                                                                                               | rv3\.com):                                                                                                    |
| ias.cssd.pitt.edu                                                                                                    |                                                                                                    |
| Trusted Root Certification Authorities:                                                                                                    |                                                                                                    |
| ✓ AddTrust External CA Root                                                                                                    | ^                                                                                                    |
| Baltimore CyberTrust Root                                                                                                    |                                                                                                    |
| Class 3 Public Primary Certification Authority                                                                                                    |                                                                                                    |
| DigiCert High Assurance EV Root CA                                                                                                    |                                                                                                    |
| Entrust.net Certification Authority (2048)                                                                                                    |                                                                                                    |
| Entrust.net Secure Server Certification Authority                                                                                                  |                                                                                                    |
| Equifax Secure Certificate Authority                                                                                                    | ~                                                                                                    |
| <                                                                                                    | >                                                                                                    |
| Notifications before connecting:                                                                                                    |                                                                                                    |
| Don't ask user to authorize new servers or trusted CAs                                                                                             | ~                                                                                                    |
|                                                                                                    |                                                                                                    |
| Select Authentication Method:                                                                                                    | terre and the second second second second second second second second second second second second second second |
| Secured password (EAP-MSCHAP v2) V                                                                                                    | Configure                                                                                                    |
| Enable Fast Reconnect     Enforce Network Access Protection     Disconnect if server does not present cryptobinding TL     Enable Identity Privacy | v                                                                                                    |
| ОК                                                                                                    | Cancel                                                                                                    |

- 9. Enter the following settings:
  - a. Uncheck Automatically use my Windows logon name and password (and domain if any)
  - b. Click OK

| EAP MSCHAPv2 Properties                                                      |  |
|------------------------------------------------------------------------------|--|
| When connecting:                                                             |  |
| Automatically use my Windows logon name and<br>password (and domain if any). |  |
| OK Cancel                                                                    |  |

- 10. Click OK
- 11. Click OK

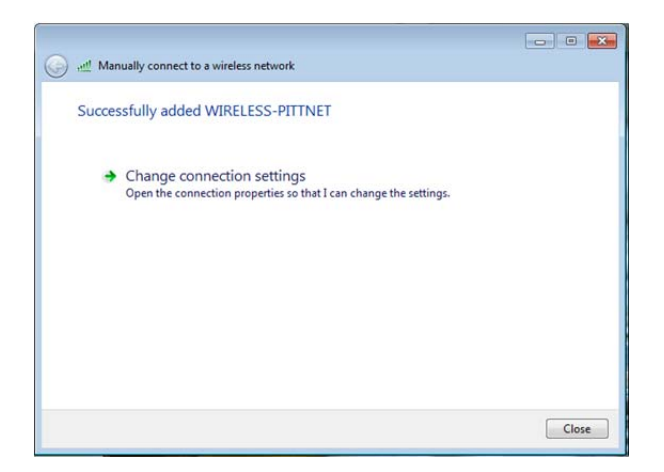

13. Click the network status indicator icon in the system tray, select WIRELESS-PITTNET, and click Connect.

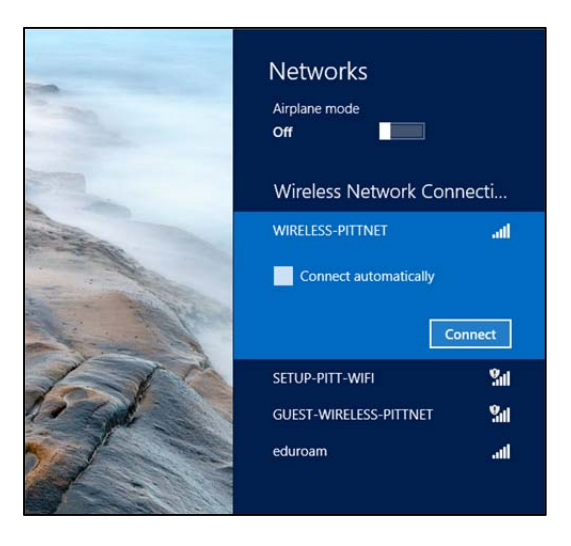

14. Enter your University Computing Account username and password.

# **Troubleshooting: Additional Configuration Instructions for Dell and IBM Computers**

If you attempt to connect to Wireless PittNet but receive an error message stating that there is other software managing the connection, you may need to disable existing wireless networking software that was pre-installed on your computer by the manufacturer. Following are specific steps explaining how to disable pre-existing wireless software on a Dell computer. We will add instructions for other computer manufacturers as needed.

### Disable Dell Wireless Networking Software

- 1. Right click on the Dell Wireless Utility, located in the System tray. It is represented by several green bars.
- 2. Click **Open**.
- 3. Click the Wireless Networks tab. Uncheck the Let this tool manage your wireless settings checkbox.
- 4. Click **Apply** then click **OK**.

Return to page 1 of this document and complete the instructions to connect to Wireless PittNet.

# Get Help

The Technology Help Desk at 412 624-HELP [4357] is available 24 hours a day, seven days a week to answer your technology-related questions. Questions can also be submitted via the Web at **technology.pitt.edu**.